# Выберите необходимую инструкцию в зависимости от типа матча (Матч с FAN ID или без FAN ID):

| Инструкция по активации промокода на сайте (Матчи без FAN ID)               | 2  |
|-----------------------------------------------------------------------------|----|
| Инструкция по активации промокода в мобильном приложении (Матчи без FAN ID) | 6  |
| Инструкция по активации промокода на сайте (Матчи с FAN ID)                 | 11 |
| Инструкция по активации промокода в мобильном приложении (Матчи с FAN ID)   | 17 |

# Инструкция по активации промокода на сайте (Матчи без FAN ID)

1. Авторизуйтесь в личном кабинете на сайте <u>https://tickets.spartak.com</u> любым удобным способом

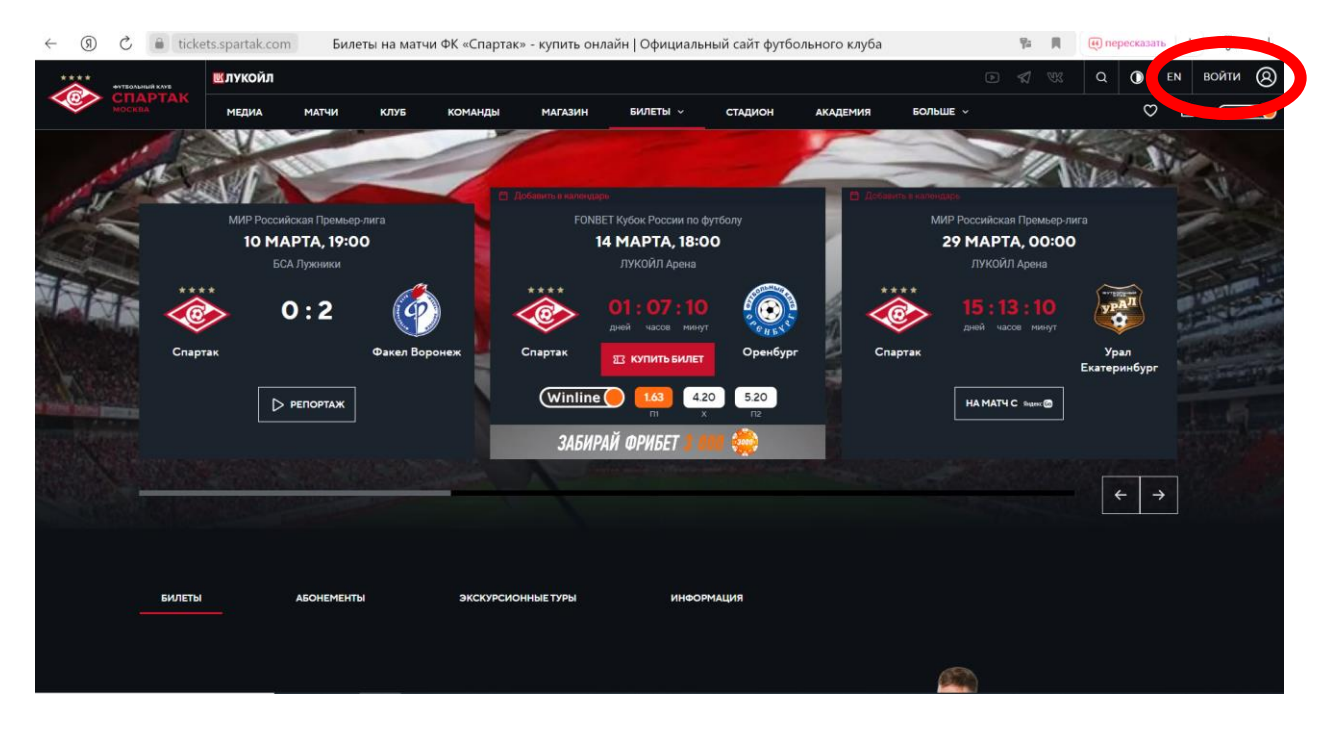

| $\leftarrow$ (9) | C 🔒 spartak.com spartak.com/ru/auth/signi                                           | n?backUrl=https%3A%2F%2Ftickets.spartak.com%2F | matches%3Fteam%3D94974f94-27da-4350-8 1 | 6 A | 🔎 90 % : 🍞 🕹 |
|------------------|-------------------------------------------------------------------------------------|------------------------------------------------|-----------------------------------------|-----|--------------|
|                  | спартак<br>месна                                                                    |                                                |                                         |     |              |
|                  | Войти в личный кабинет<br>ФК «Спартак»<br>У вас еще нет вккаунта? Зарегистрируйтесь | по паролю по смс<br>Телефон<br>= v +7          |                                         |     |              |
|                  |                                                                                     | поличить код                                   |                                         |     |              |
|                  |                                                                                     |                                                |                                         |     |              |
|                  |                                                                                     |                                                |                                         |     |              |

2. В разделе «Билеты» введите ваш уникальный промокод из письма в поле «Используйте промокод» и нажмите «Применить»

| ← C ⊕ | https://ticket | s.spartak.com                 | /matches?team=     | 94974f94-2         | 7da-4350-81b3                              | 3-9eb7afa82237           |          |            |          |                     | $\forall y$   | 3              | ¢) |   | ÷ 😪      | 🗩          |
|-------|----------------|-------------------------------|--------------------|--------------------|--------------------------------------------|--------------------------|----------|------------|----------|---------------------|---------------|----------------|----|---|----------|------------|
|       |                | МЕДИА                         | матчи              | клуб               | команды                                    | МАГАЗИН                  | билеты 🗠 | стадион    | АКАДЕМИЯ | БОЛЬШЕ У            |               |                | c  | 2 | Winline  | <u> </u>   |
|       |                |                               |                    |                    |                                            |                          |          |            |          |                     |               |                |    |   |          |            |
|       |                |                               |                    |                    |                                            |                          |          |            |          |                     |               |                |    |   |          | -          |
|       | БИЛЕТЫ         |                               | АБОНЕМЕНТЫ         |                    | экскурсис                                  | ОННЫЕ ТУРЫ               | инфор    | РМАЦИЯ     |          |                     |               |                |    |   |          | <u>z</u> z |
|       |                |                               |                    |                    |                                            |                          |          |            |          |                     |               |                |    |   |          | 0          |
|       |                |                               |                    |                    |                                            |                          |          |            |          |                     |               |                |    |   |          | •          |
|       |                |                               |                    |                    |                                            |                          |          |            |          |                     |               |                |    |   |          | w          |
| (     | Использун      | ОЛЬЗУЙ<br>ОДЕ<br>ИТЕ УНИКАЛЬН | йте про            | омоко<br>покупайте | РД<br>———————————————————————————————————— | применить                | ой цене  |            | 2        | NAONA<br>NAONA      |               |                |    |   |          | +          |
|       |                |                               |                    |                    |                                            |                          |          |            |          |                     |               |                |    |   |          |            |
|       |                | <b>Оренбу</b><br>лукойл       | <b>рг</b><br>Арена | Win                | IIne 143                                   | 420 520<br>X R2<br>TABKY | 14 мај   | ота, 18:00 |          | 😰 КУПИТЬ<br>🖨 ПАРКО | БИЛЕТ<br>ОВКА |                | බ  |   | <b>^</b> |            |
|       |                | Урал Ек                       | атеринбург         |                    |                                            |                          | 20 ма    | DT3 00.00  |          |                     |               | <b>2</b> 4 317 |    |   |          | \$         |

3. Начните процесс покупки билета на ближайший матч (дата указана в письме с промокодом), нажав ка кнопку «Купить билет». Не переживайте, стоимость в итоге будет 0 рублей!

| $\leftarrow$ | $\rightarrow$ | 9 | 2      | tickets.spa           | rtak.com                | Билеты на м             | атчи ФК «Спар                   | отак» - купить (      | онлайн   Официа | льный сайт | футбольного клуба | 1                 | Pa ₽  | ۹ ( | 🥶 пересказать | : | 19 ⊥       |
|--------------|---------------|---|--------|-----------------------|-------------------------|-------------------------|---------------------------------|-----------------------|-----------------|------------|-------------------|-------------------|-------|-----|---------------|---|------------|
| <            | <b>@</b> >    |   |        | МЕДИА                 | матчи                   | КЛУБ                    | КОМАНДЫ                         | МАГАЗИН               | БИЛЕТЫ ~        | СТАДИОН    | АКАДЕМИЯ          | больше 🗸          |       |     | Ø             |   | (Winline 🔴 |
|              |               |   | БИЛЕТЫ |                       | agohemei                | нты                     | экскурсии                       | ОННЫЕ ТУРЫ            | инфор           | мация      |                   |                   |       |     |               |   |            |
|              |               |   | Исполь | ТОЛЬЗ<br>зуйте уникал | уйте п                  | ІРОМОК<br>жод и покупай | о <b>д</b>                      | СМЕНИТЬ ПРОМО         | ой цене         |            | 3                 | NXOLIN<br>DXCOLIN |       |     |               |   |            |
|              |               |   |        |                       |                         |                         |                                 |                       |                 |            |                   |                   | is !  |     |               |   |            |
|              |               |   | ۲      | Орен<br>лукой         | <b>бург</b><br>іЛ Арена | Q                       | Viniine 1.63<br>nı<br>CДЕЛАТЬ С | 420 520<br>×<br>ТАВКУ | 14 мар          | ота, 18:00 |                   | КУПИТЬ            | БИЛЕТ |     | Ĝ             |   | 1          |
|              |               |   |        |                       |                         |                         |                                 |                       |                 |            |                   |                   |       |     |               |   |            |

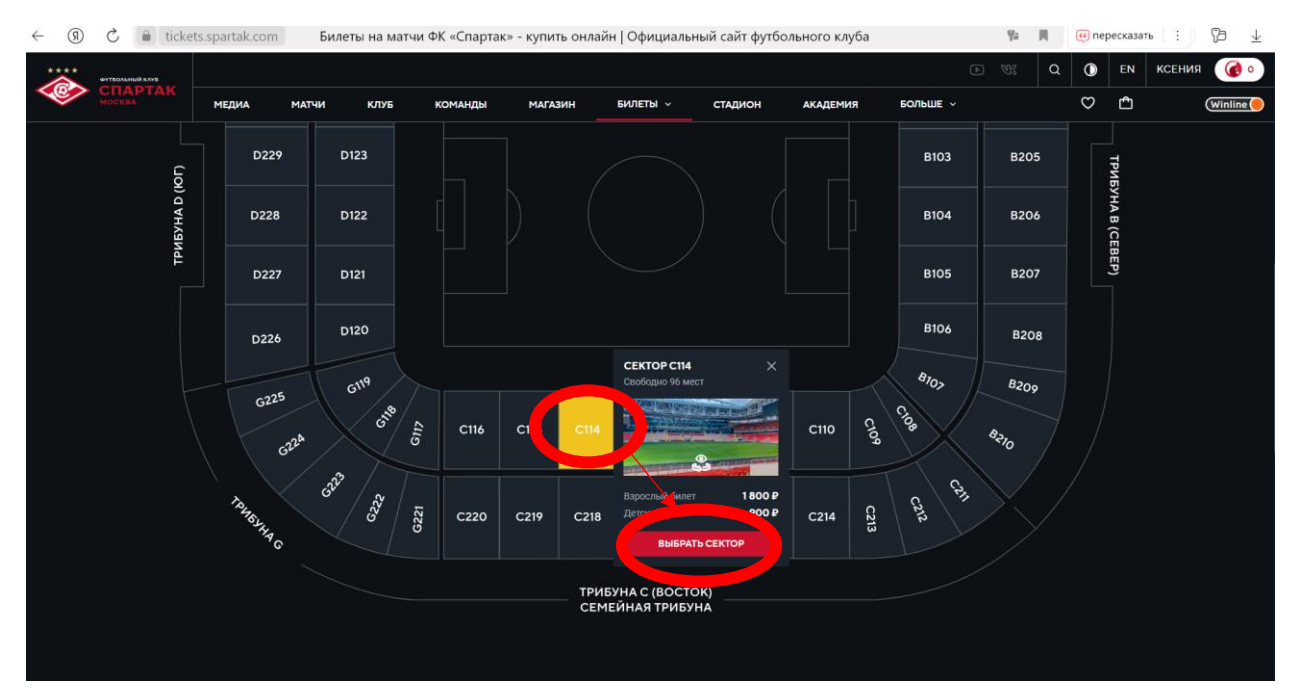

### 4. Для выбора мест найдите трибуну С114 и нажмите «Выбрать сектор»

5. Выберите место в секторе и пролистните страницу для оформления билета.

Выберите «взрослый» и нажмите «Оформить заказ»

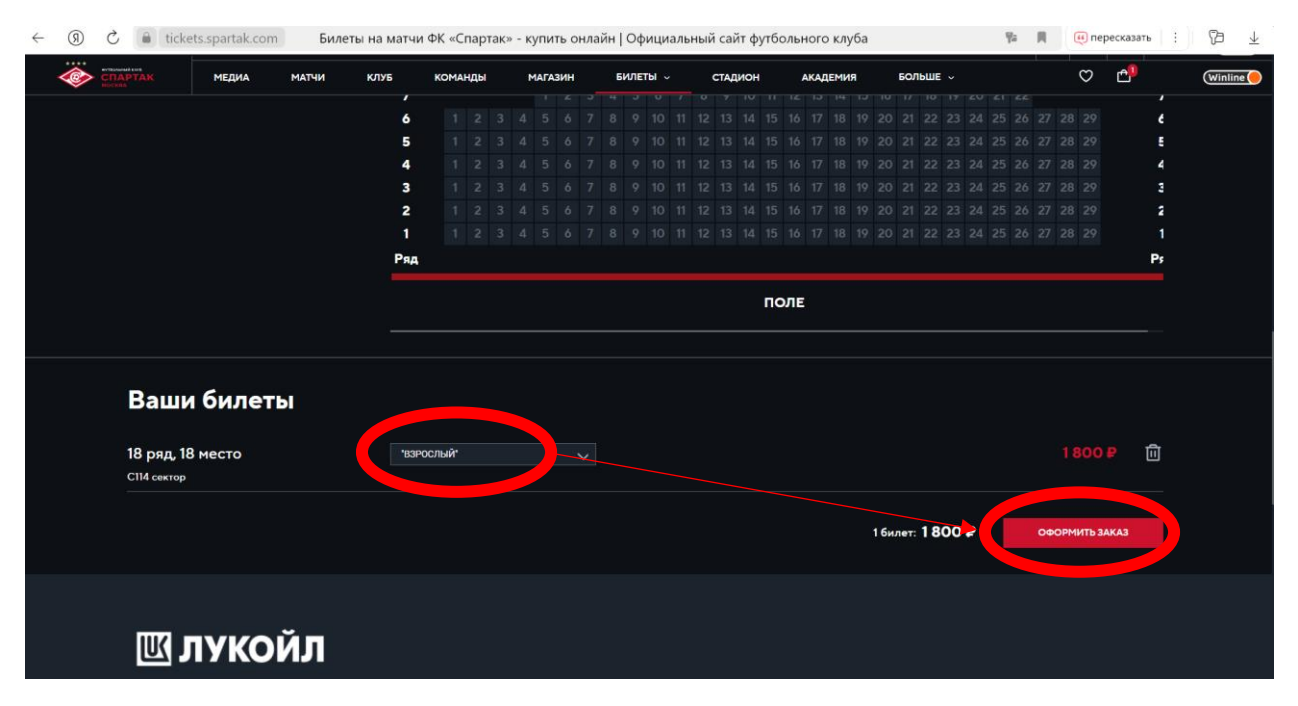

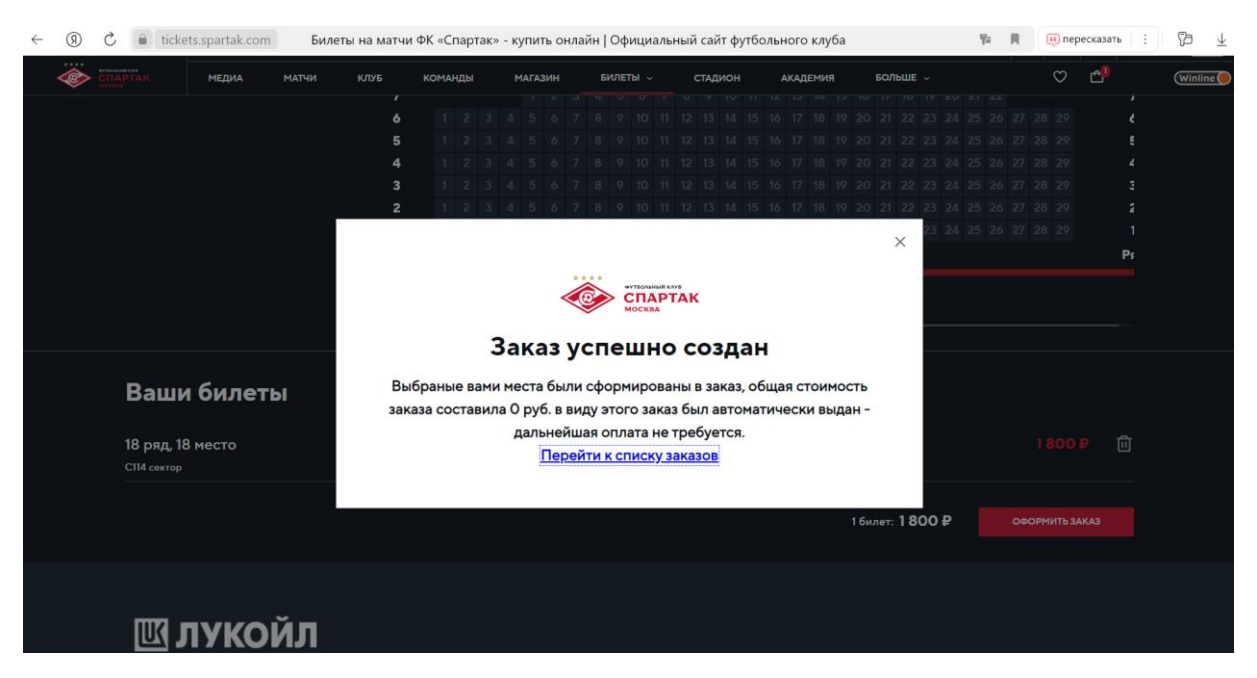

После оформления билета вы увидите подтверждение о заказе на ваш бесплатный билет:

6. Обращаем внимание, что взрослые и детские билеты оформляются отдельно. При необходимости оформления второго билета повторно пройдите путь в соответствии с пунктами 1-5 Инструкции.

7. Вы можете скачать билет в разделе «Мои заказы» в личном кабинете на сайте ФК Спартак или отправить его на электронную почту

| <b>ДЕНАРИИ</b> | МОИ ЗАКАЗЬ | і матчи сп       | ЕЦИАЛЬНЫЕ ПРЕДЛОЖЕНИЯ | ЛИЧНЫЕ ДАННЫЕ | АКЦИИ WINLINE | СВЯЗИ               |                |
|----------------|------------|------------------|-----------------------|---------------|---------------|---------------------|----------------|
| БИЛЕТ          | ты         | ТОВАРЫ           |                       | Все           | ✓ .           | . <b>Ö</b>          | ··· 🛱          |
| HOMEP 3AKA     | A3A        | ДАТА ЗАКАЗА      | СТАТУС ОПЛАТЫ         | стоимость     |               |                     |                |
|                |            | 27.03.2024 11:59 | ОПЛАЧЕНО              | 0₽            | 🛛 БИЛВ        | ЕТ НА ПОЧТУ 🐧 СКАЧА | ть + подробнее |

# Инструкция по активации промокода в мобильном приложении (Матчи без FAN ID)

1. Авторизуйтесь в личном кабинете на сайте <u>https://tickets.spartak.com</u> любым удобным способом

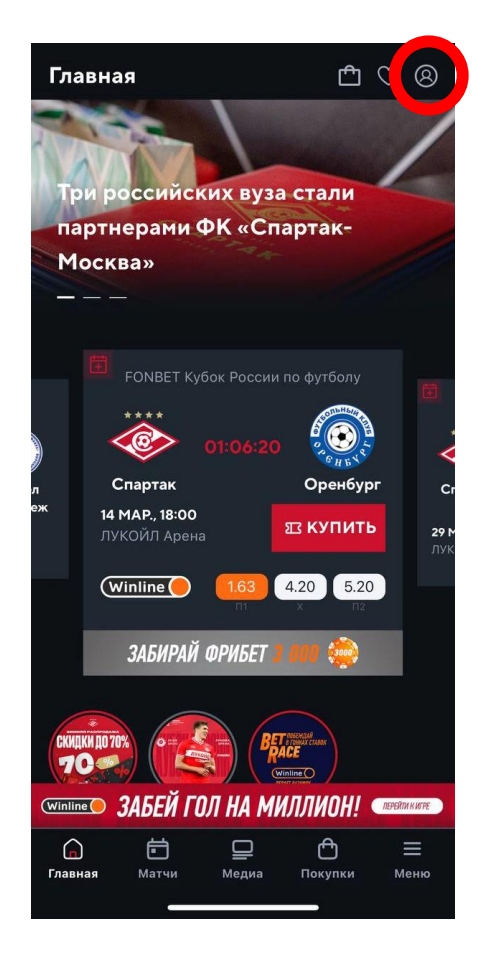

| ← Авторизация         |                                      |
|-----------------------|--------------------------------------|
| ****                  | футбольный клуб<br>СПАРТАК<br>Москва |
| Войти в ли<br>ФК «    | чный кабинет<br>Спартак»             |
| <b>Φ</b> Γ.«·         |                                      |
| ПО ПАРОЛЮ             | ПО СМС                               |
| Телефон или e-mail    |                                      |
| Введите e-mail или не | омер телефона с "+"                  |
| Пароль                |                                      |
|                       |                                      |
|                       | Забыли пароль?                       |
| В                     | ойти                                 |
|                       |                                      |
|                       |                                      |
|                       |                                      |
|                       |                                      |
|                       |                                      |
| У вас еще нет аккау   | инта? Зарегистрируйтесь              |

2. Перейдите в раздел «Покупки»

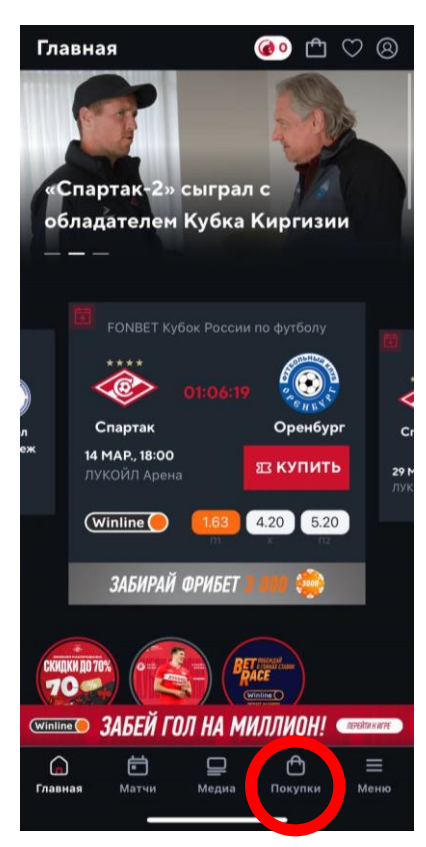

3. В разделе «Билеты» введите ваш уникальный промокод из письма в поле «Используйте промокод» и нажмите «Применить»

| Покупки               |         | 한 🌑            | $\heartsuit$ $\otimes$ |
|-----------------------|---------|----------------|------------------------|
| БИЛЕТЫ                |         | магазин        |                        |
|                       |         |                |                        |
|                       |         |                |                        |
|                       |         |                |                        |
|                       |         |                |                        |
| БИЛЕТЫ АБОНЕМ         | ЕНТЫ    | экскурсион     | НЫЕ ТУРЫ               |
|                       |         |                |                        |
| Используй             | те пр   | омокол         |                        |
|                       |         |                |                        |
| PROMOCODE             |         |                |                        |
|                       |         |                |                        |
| ni I                  | римени  | ть             |                        |
| Используйте уникальн  | Din     | од и покупайте | билеты                 |
| на матч по специально | ли цене |                |                        |
|                       |         |                |                        |
| Оренбург              |         |                | î                      |
| ЛУКОИЛ И              | Арена   |                | ↑                      |
| (Winline 🦲 📒          | 1.63    | 4.20 5.2       | 0                      |
|                       | m       | x n:           |                        |
| Winline ЗАБЕЙ ГО      | Л НА М  | иллион!        | REPERTIMENTPE          |
| 6 🖻                   |         | Ô              | =                      |
| Главная Матчи         | Медиа   | Покупки        | Меню                   |
|                       |         |                |                        |

4. Начните процесс покупки билета на ближайший матч (дата указана в письме с промокодом), нажав ка кнопку «Купить билет». Не переживайте, стоимость в итоге будет 0 рублей!

| Покупки                      |                                    | 60          | Ê         | $\bigcirc$ | 8     |
|------------------------------|------------------------------------|-------------|-----------|------------|-------|
| БИЛ                          | ЕТЫ                                | MA          | газин     | 1          |       |
| БИЛЕТЫ                       | абонементы                         | ЭКСКУР      | сион      | НЫЕ Т      | УРЫ   |
| Испол                        | ьзуйте п                           | оомон       | ά         |            |       |
|                              | СМЕНИТЬ ПР                         | омоко,      | д         |            |       |
| Используйте<br>на матч по сг | уникальный пром<br>іециальной цене | окод и поку | /пайте    | билеті     | ÞI    |
| Оре<br>Сала Оре<br>Лук       | енбург<br>(ОЙЛ Арена               |             |           |            | ඛ     |
| Winlin                       | e () (1.63<br>m                    | <b>4.20</b> | 5.2       | 20         |       |
|                              | СДЕЛАТЬ                            | СТАВКУ      |           |            |       |
|                              | 14 марта,                          | 18:00       |           | 1          |       |
| 🛛 купи                       | ТЬ БИЛЕТ                           | A           | ΠΑΡΙ      | '          |       |
|                              |                                    |             |           |            |       |
| Winline 34                   | БЕЙ ГОЛ НА                         | милли       | OH!       | ЛЕРЕЙТИ    | КИГРЕ |
| С<br>Главная М               | атчи Медиа                         | а Поку      | )<br>/пки | E<br>Me    | ню    |
|                              |                                    |             |           |            |       |

5. При выборе мест найдите трибуну С114 и нажмите «Выбрать сектор»

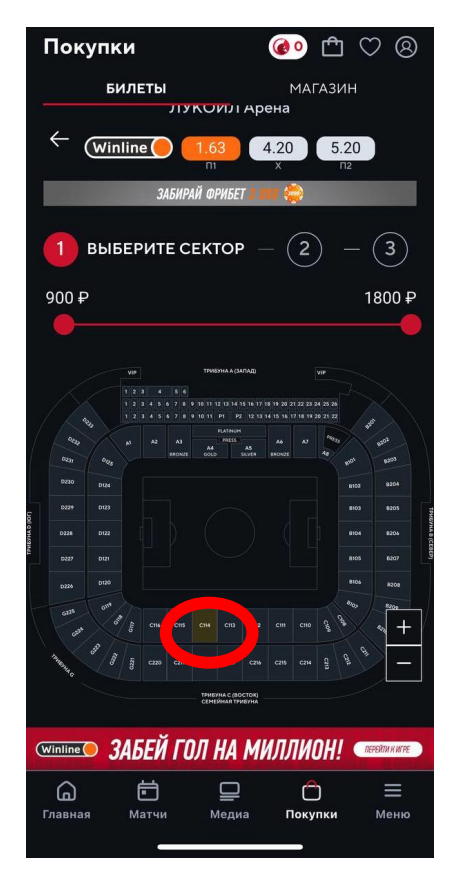

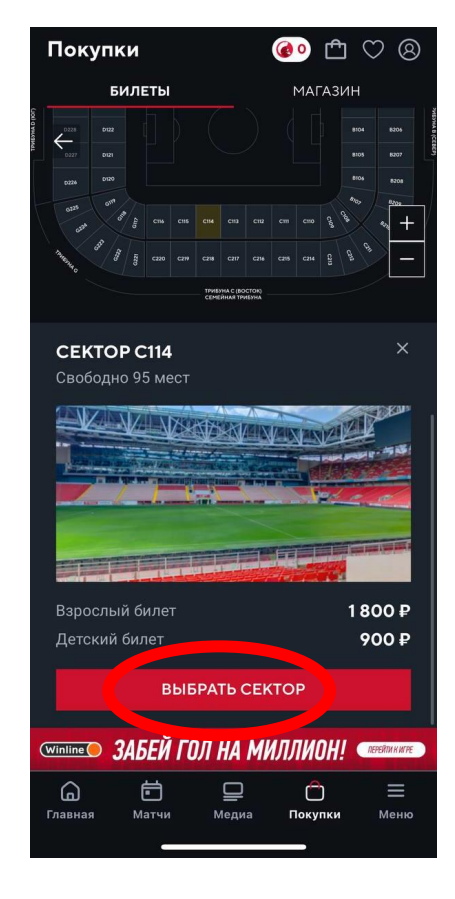

5. Выберите место в секторе и пролистните страницу для оформления билета

Выберите «взрослый» и нажмите «Оформить заказ»

| п       | оку                     | пки       | ]                 |     |          | (   | 0    | đ     | $\bigcirc$ | 8         |
|---------|-------------------------|-----------|-------------------|-----|----------|-----|------|-------|------------|-----------|
|         |                         | БИЈ       | 1ЕТЫ              |     |          |     | MA   | ГАЗИ  | н          |           |
| 7       |                         |           |                   |     |          |     |      |       |            |           |
| °,€     | 10                      |           |                   |     |          |     |      |       |            |           |
| 7       |                         |           |                   |     |          |     |      |       |            |           |
| 7       |                         |           |                   |     |          |     |      |       |            |           |
| 7       |                         |           |                   |     |          |     |      |       |            |           |
|         |                         |           |                   |     |          |     |      |       |            |           |
|         |                         |           |                   |     |          | пс  | ΟЛΕ  |       |            |           |
| В       | аш                      | иб        | ило               | еть | I        |     |      |       |            | ~         |
| 18      | ряд,                    | .19 M     | есто              | )   |          |     |      | 800   | )₽         | Ш         |
| C       | 114 ce                  | екто      | р<br>             |     |          |     |      |       |            |           |
|         | "B3P                    | ослі      | ыи-               | 2   |          |     |      |       |            | $\sim$    |
| 10<br>1 | биле <sup>-</sup><br>80 | r:<br>0 ₽ | )                 | (   |          | 000 | )PM₽ | 1ТЬ З | AKA        | 3         |
| Wir     | nline 🔵                 | 3A        | БЕЙ               | ГОЈ | 1 HA     | МИ  | лли  | OH!   | nepeih     | ти к игре |
| Гла     | авная                   | 1         | <b>і</b><br>Матчи |     | <br>Меди | 1a  | Пок  | упки  | м          | Ieню      |
|         |                         |           | -                 |     |          |     | -    |       |            |           |

После оформления билета вы увидите подтверждение о заказе на бесплатный билет:

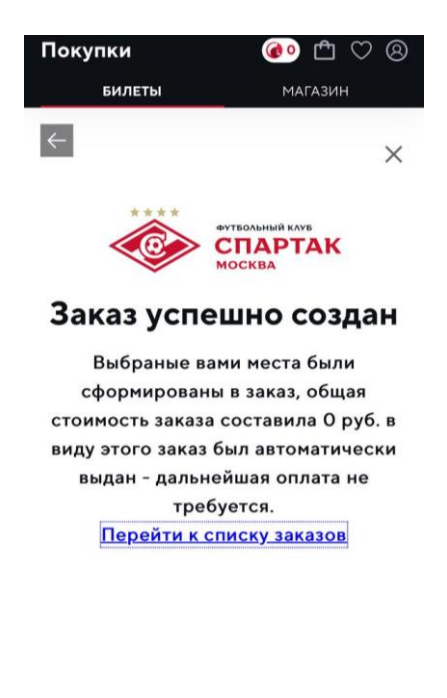

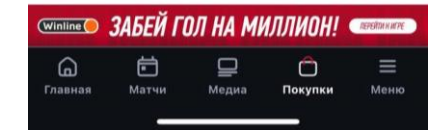

6. Обращаем внимание, что взрослые и детские билеты оформляются отдельно. При необходимости оформления второго билета повторно пройдите путь в соответствии с пунктами 1-5 Инструкции.

7. Вы можете скачать билет в разделе «Мои заказы» в личном кабинете в мобильном приложении или отправить его на электронную почту

| $\leftarrow$ | Мои заказы |     |           |
|--------------|------------|-----|-----------|
| БИ           | ІЛЕТЫ      | то  | ВАРЫ      |
| Bce ∽        | Дата с 🛱   | ] 3 | Дата по 📋 |
| Nº1305815    |            |     | 0.00₽     |
| 27.03.2024   | 11:59      |     | Оплачено  |
| Nº1395759    |            |     | 0.00₽     |
| 27.03.2024   | 11:28      |     | Оплачено  |

| <i>←</i> Заказ №             |                              |                           |
|------------------------------|------------------------------|---------------------------|
| ФК УРАЛ                      |                              |                           |
| место<br>Сектор С114 г       | яд п место                   | 14                        |
| статус заказа<br>Выдан       |                              |                           |
| категория<br><b>взрослый</b> |                              |                           |
| количество<br>1              | цена за ед.<br><b>0.00 ₽</b> | <sup>сумма</sup><br>0.00₽ |
|                              |                              |                           |
|                              |                              |                           |
|                              |                              |                           |
|                              |                              |                           |
|                              |                              |                           |
|                              |                              |                           |
|                              |                              |                           |
| 🗹 СКАЧАТЬ                    | ı<br>ت                       | БИЛЕТ НА ПОЧТУ            |
|                              |                              |                           |

## Инструкция по активации промокода на сайте (Матчи с FAN ID)

1. Авторизуйтесь в личном кабинете на сайте <u>https://tickets.spartak.com</u> любым удобным способом

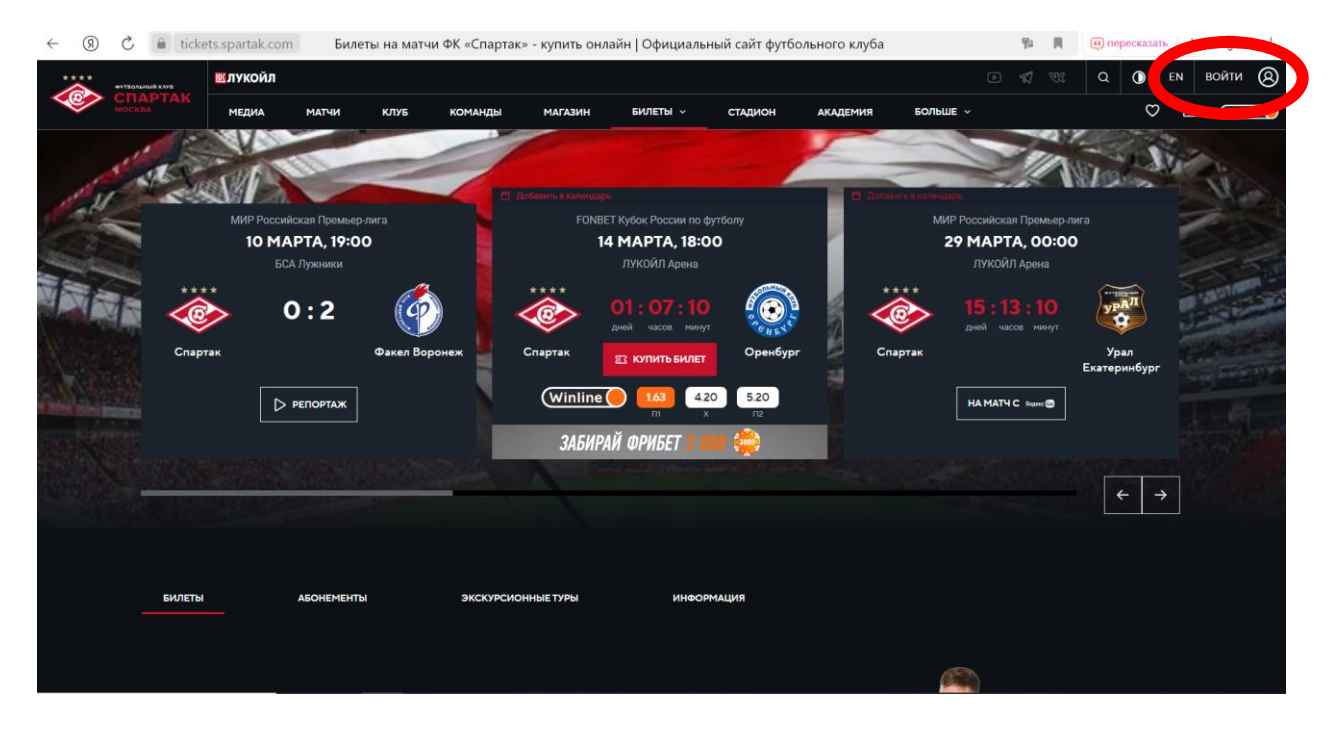

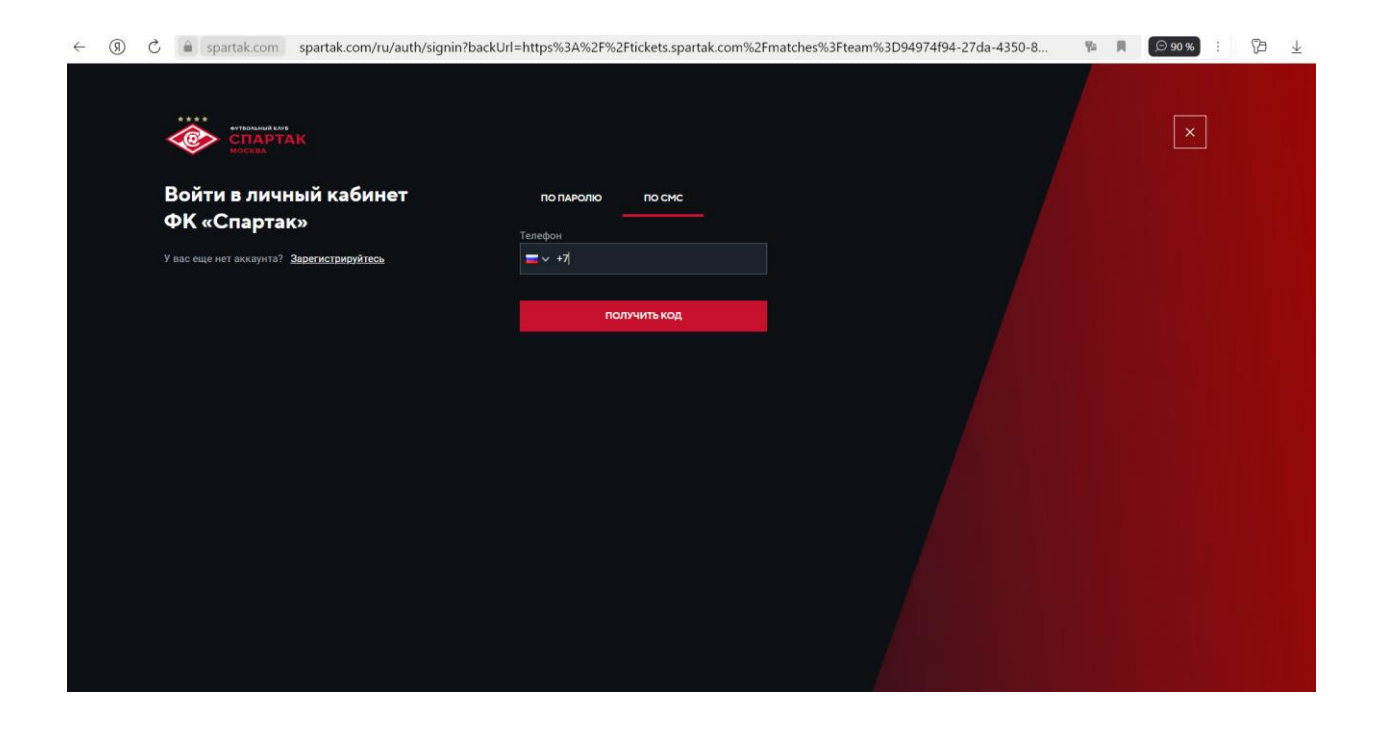

2. В разделе «Билеты» введите ваш уникальный промокод из письма в поле «Используйте промокод» и нажмите «Применить»

| ← C Ê             | https://ticket | s.spartak.com/m              | atches?team=94 | 974f94-27da-          | 4350-81b3  | 1-9eb7afa82237           |          |            |          |                  | $\forall y$ | ß        | (D) | £≞ | Ē        | ··· 😵      |     |
|-------------------|----------------|------------------------------|----------------|-----------------------|------------|--------------------------|----------|------------|----------|------------------|-------------|----------|-----|----|----------|------------|-----|
|                   | PTAK           | МЕДИА М                      | матчи кл       | іуб КО                | манды      | МАГАЗИН                  | билеты 🗸 | СТАДИОН    | АКАДЕМИЯ | больше ч         |             |          |     | Ο  | <b>₽</b> | (Winline 🦲 | Q   |
| C. C. Start Start |                |                              |                |                       |            |                          |          |            |          |                  |             |          |     |    |          |            |     |
|                   |                |                              |                |                       |            |                          |          |            |          |                  |             |          |     |    |          |            |     |
|                   | БИЛЕТЫ         | A5                           | онементы       | s                     | экскурсио  | ЭННЫЕ ТУРЫ               | инфс     | рмация     |          |                  |             |          |     |    |          |            | ž   |
|                   |                |                              |                |                       |            |                          |          |            |          |                  |             |          |     |    |          |            | 0   |
|                   |                |                              |                |                       |            |                          |          |            |          |                  |             |          |     |    |          |            | Ō   |
|                   |                |                              |                |                       |            |                          |          |            |          |                  |             |          |     |    |          |            |     |
| (                 | Ркомос         | ОЛЬЗУЙТ<br>ООЕ               | ге пром        | 10КОД<br>жупайте биле | еты на мат | применити                | юйцене   |            | R        | AXION I          |             |          |     |    |          |            | +   |
|                   |                | <b>Оренбург</b><br>лукойл Ар | ена            | (Winline (            | Сделать ст | 420 520<br>X R2<br>TABKY | 14 ма    | рта, 18:00 |          | КУПИТЕ<br>Э ПАРК | овка        |          | G   | 9  |          | <b>↑</b>   |     |
| 8                 | )<br>THE R     | Урал Екат                    | еринбург       |                       |            |                          | 20 1     | 00:00      |          | 0.000            |             | <br>2017 |     |    |          |            | 193 |

3. Начните процесс покупки билета на ближайший матч (дата указана в письме с промокодом), нажав ка кнопку «Купить билет». Не переживайте, стоимость в итоге будет 0 рублей!

| $\leftarrow$ | $\rightarrow$ | <b>(R</b> ) | Ç    |    | ickets.spart                    | ak.com                | Билеты на м   | иатчи ФК «Спај                 | ртак» - купить | онлайн   Офици | альный сайт | футбольного клуба | 1                  | ¶a ⊫             | 🥶 пересказать | : ) | 19 ⊥       |
|--------------|---------------|-------------|------|----|---------------------------------|-----------------------|---------------|--------------------------------|----------------|----------------|-------------|-------------------|--------------------|------------------|---------------|-----|------------|
| 4            |               | СПАРТ       | AK   |    | МЕДИА                           | МАТЧИ                 | клуб          | команды                        | магазин        | БИЛЕТЫ V       | стадион     | АКАДЕМИЯ          | БОЛЬШЕ ~           |                  | $\heartsuit$  | Ĉ   | (Winline 🛑 |
|              |               |             | БИЛЕ | ты |                                 | абонеме               | нты           | экскурси                       | онные туры     | инео           | РМАЦИЯ      |                   |                    |                  |               |     |            |
|              |               |             | Исг  | СП | ОЛЬЗУ<br><sup>йте уникаль</sup> | йте г                 | <b>ІРОМОК</b> | КОД<br>Городина ма             | Сменить пром   | юкод           |             | 2                 |                    | 3                |               |     |            |
|              |               |             |      |    |                                 |                       |               |                                |                |                |             |                   |                    | Tr.              |               |     |            |
|              |               |             |      |    | <b>Оренб</b><br>лукойл          | <b>ург</b><br>I Арена | Q             | Minline 1.63<br>m<br>CДЕЛАТЬ С | 420 520<br>× ₪ | 14 ма          | рта, 18:00  |                   | 23 КУЛИТ<br>Ө ПАРТ | Ь БИЛЕТ<br>КОВКА | â             |     |            |
|              |               |             |      |    |                                 |                       |               |                                |                |                |             |                   |                    |                  |               |     |            |

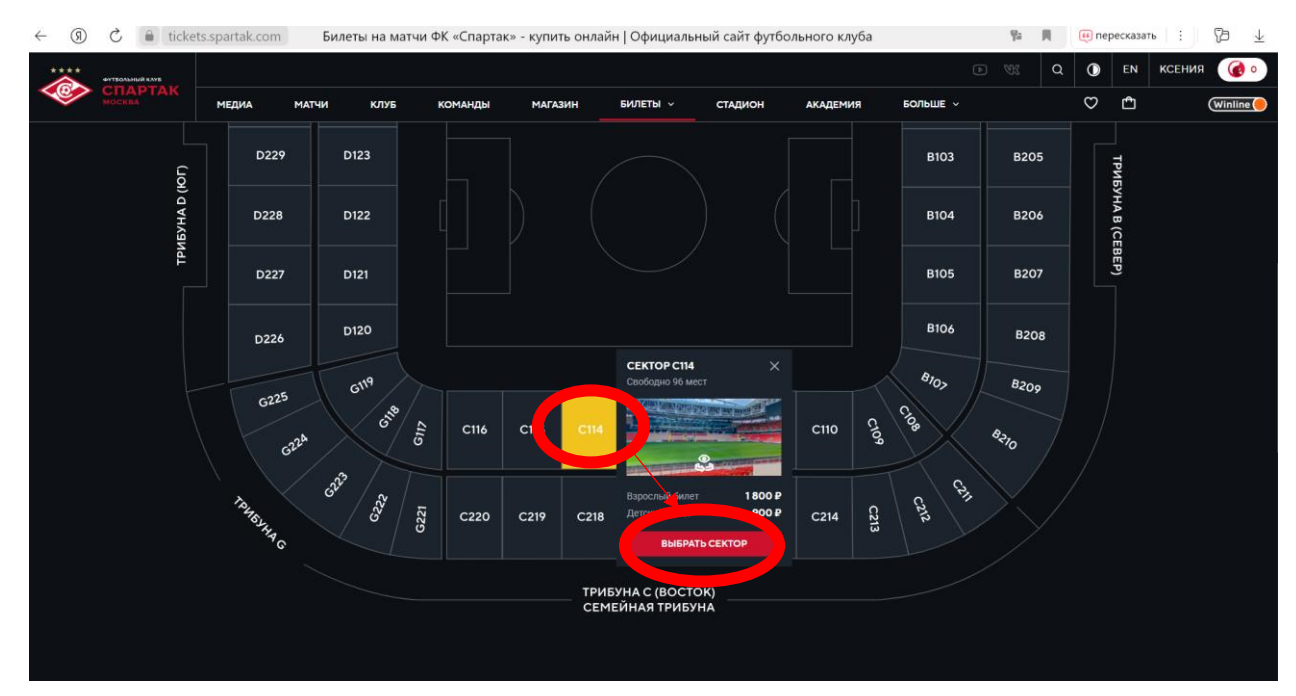

## 4. При выборе мест найдите трибуну С114 и нажмите «Выбрать сектор»

5. Выберите место в секторе и пролистните страницу для оформления билета.

Выберите «взрослый» или «детский» билет в зависимости от того, на кого ранее <u>покупали</u> полис.

### Проверьте правильность номера FAN ID!

6. Для оформления билета для ребенка вы можете воспользоваться одним из способов:

6.1. Укажите FAN ID ребенка и оформите билет сразу на него.

Обратите внимание, что при ошибке в номере FAN ID билет в Госуслугах будет привязан к аккаунту другого человеку и вы не сможете получить доступ к билету. **Тщательно проверяйте указанный FAN ID перед оформлением!** 

6.2. Укажите свой FAN ID и передайте билет ребенку, воспользовавшись инструкцией по передаче билета ребенку на Госуслугах

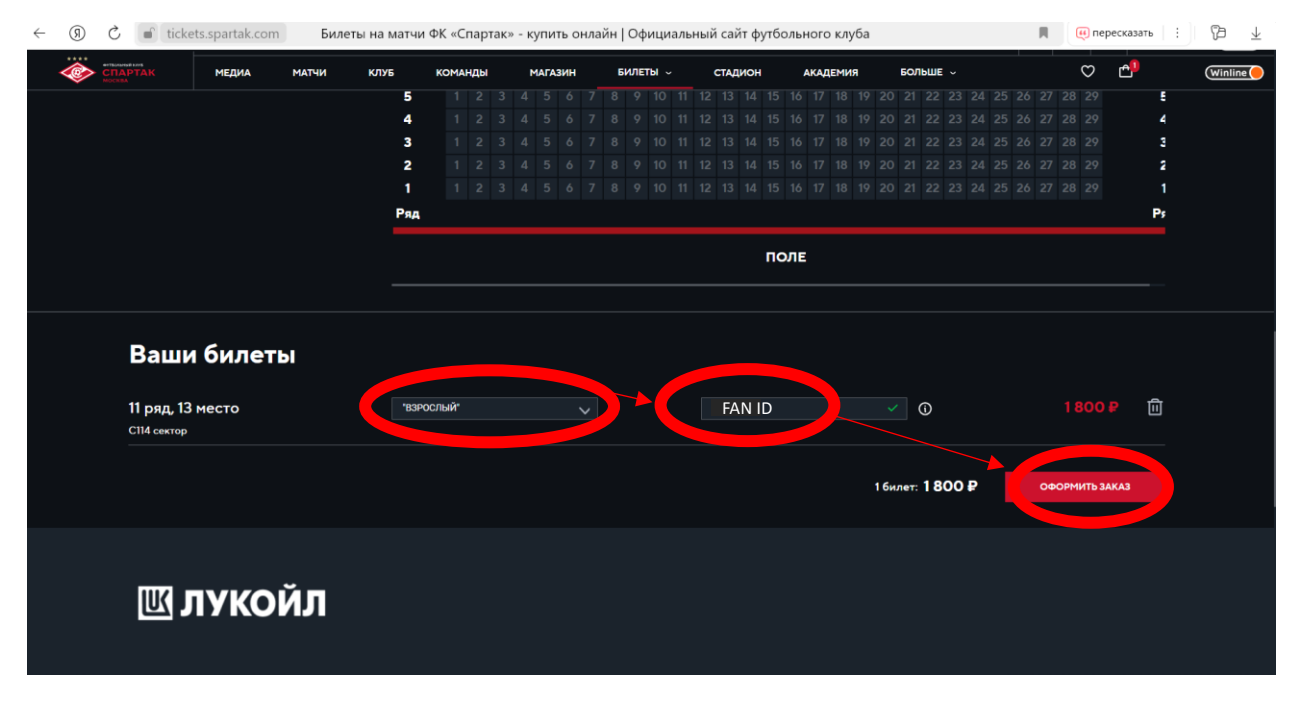

### Как передать билет ребенку после оформления билета на сайте ФК Спартак?

Для передачи билета ребенку на сайте Госуслуги воспользуйтесь инструкцией «Как передать билет другому человеку» по <u>ссылке</u>. По всем вопросам процесса передачи билета через Госуслуги, а также работе личного кабинета и иным вопросам, связанных с работой сайта, просьба обращаться в службу поддержки Госуслуг.

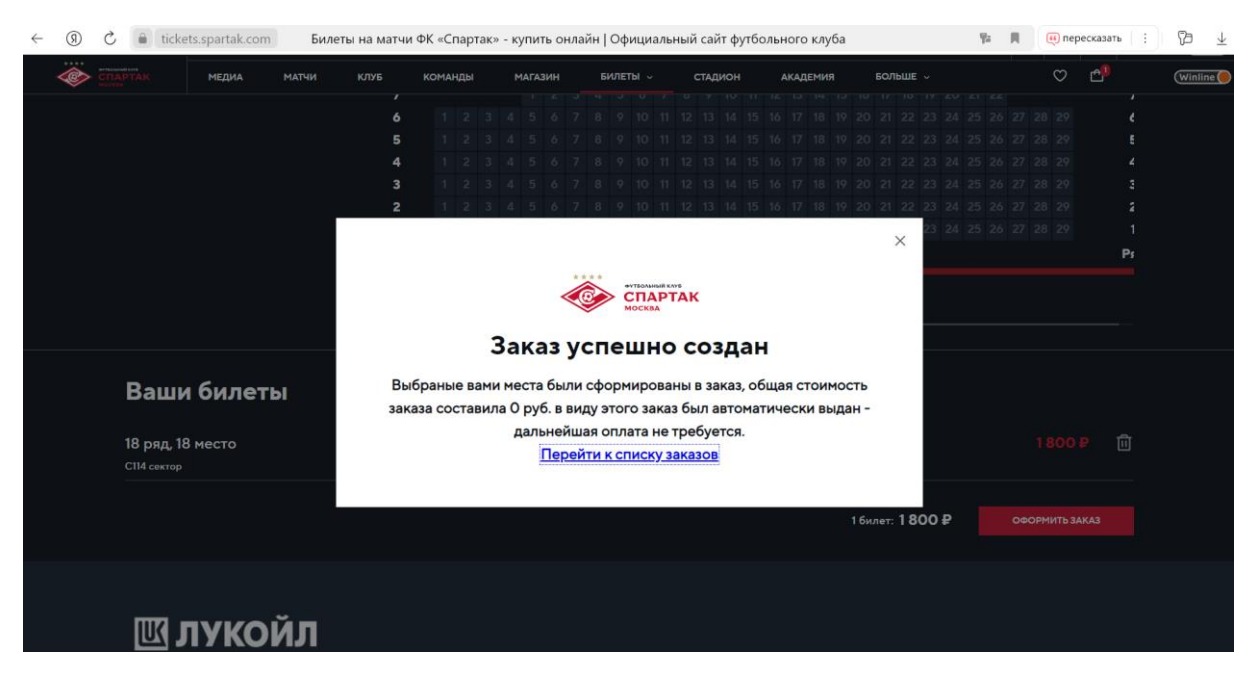

После оформления билета вы увидите подтверждение о заказе на ваш бесплатный билет:

7. Обращаем внимание, что взрослые и детские билеты оформляются отдельно. При необходимости оформления второго билета повторно пройдите путь в соответствии с пунктами 1-5 Инструкции.

8. При оформлении билета с FAN ID вы также получите уведомление от Госуслуг об оформлении билета:

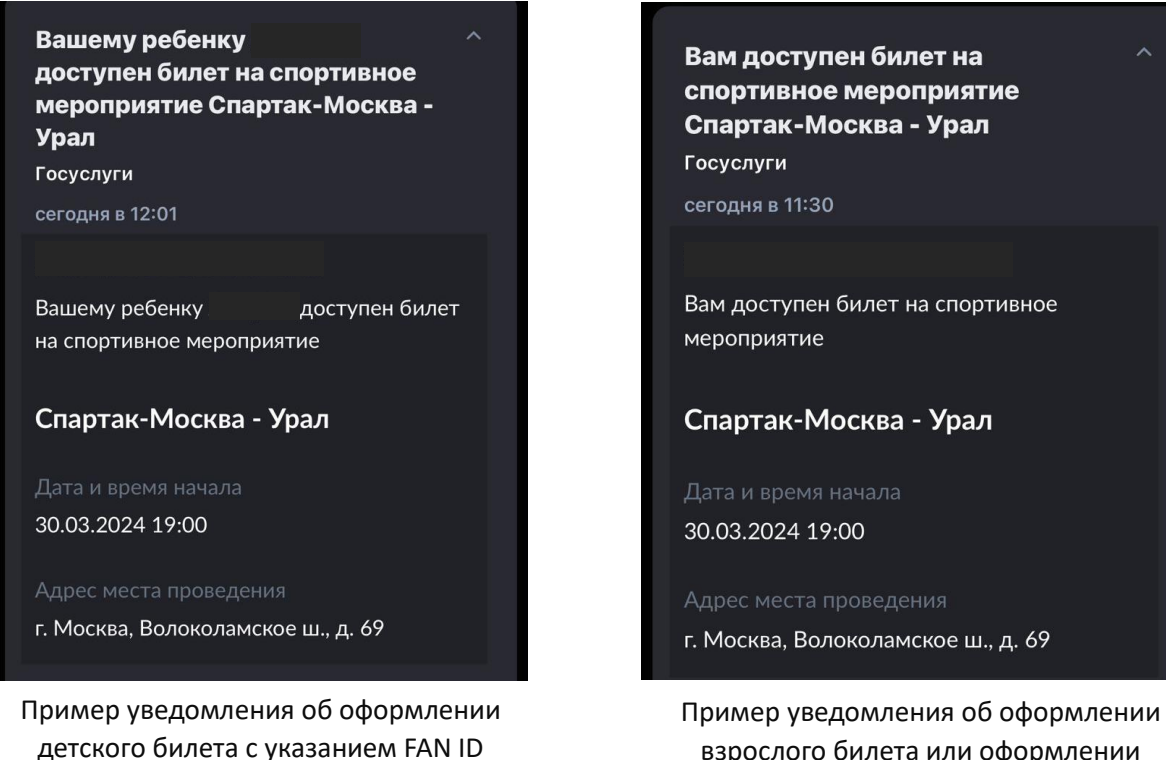

ребенка

взрослого билета или оформлении детского билета на FAN ID взрослого 9. Вы можете скачать билет в разделе «Мои заказы» в личном кабинете на сайте ФК Спартак или отправить его на электронную почту

| <b>ДЕНАРИИ</b> | МОИ ЗАКАЗЬ | ы матчи сі      | ПЕЦИАЛЬНЫЕ ПРЕДЛОЖЕНИЯ | ЛИЧНЫЕ ДАННЫЕ | АКЦИИ WINLINE | связи               |                  |
|----------------|------------|-----------------|------------------------|---------------|---------------|---------------------|------------------|
| БИЛЕТ          | гы         | ТОВАРЫ          |                        | Все           | ~             | ·· 🗄                | ·· Ö             |
| НОМЕР ЗАКА     | 13A        | ДАТА ЗАКАЗА     | СТАТУС ОПЛАТЫ          | стоимость     |               |                     |                  |
|                |            | 27.03.2024 11:5 | ОПЛАЧЕНО               | 0₽            | 🛛 би.         | ЛЕТ НА ПОЧТУ 🔥 СКАЧ | чать + подробнее |

# Инструкция по активации промокода в мобильном приложении (Матчи с FAN ID)

1. Авторизуйтесь в личном кабинете на сайте <u>https://tickets.spartak.com</u> любым удобным способом

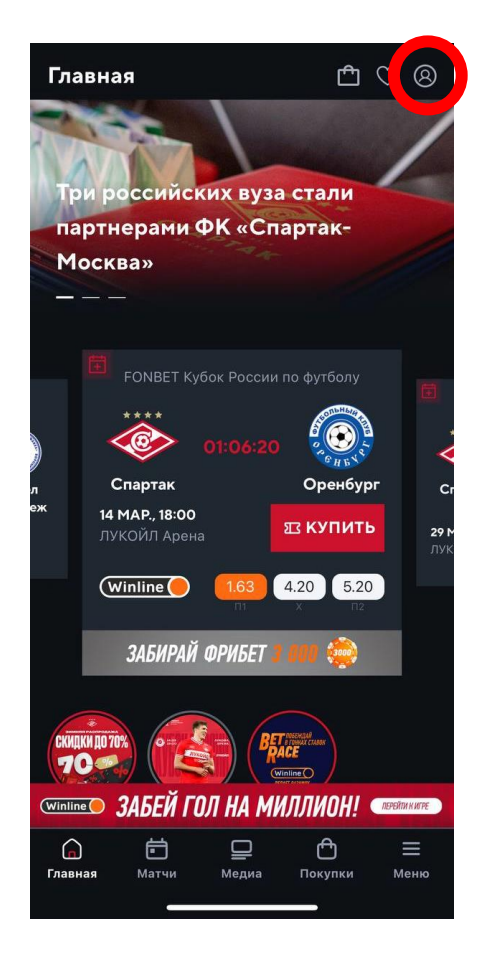

| ← Авторизация               |                                                       |  |  |  |  |  |  |  |  |  |
|-----------------------------|-------------------------------------------------------|--|--|--|--|--|--|--|--|--|
| ****<br>СССС-<br>Войти в ли | ФУТБОЛЬНЫЙ КЛУБ<br>СПАРТАК<br>МОСКВА<br>ИЧНЫЙ КАБИНЕТ |  |  |  |  |  |  |  |  |  |
| ФК «Спартак»                |                                                       |  |  |  |  |  |  |  |  |  |
| ПО ПАРОЛЮ                   | по смс                                                |  |  |  |  |  |  |  |  |  |
| Телефон или e-mail          |                                                       |  |  |  |  |  |  |  |  |  |
| Введите e-mail или н        | омер телефона с "+"                                   |  |  |  |  |  |  |  |  |  |
| Пароль                      |                                                       |  |  |  |  |  |  |  |  |  |
|                             |                                                       |  |  |  |  |  |  |  |  |  |
|                             | Забыли пароль?                                        |  |  |  |  |  |  |  |  |  |
| E                           | войти                                                 |  |  |  |  |  |  |  |  |  |
|                             |                                                       |  |  |  |  |  |  |  |  |  |
|                             |                                                       |  |  |  |  |  |  |  |  |  |
|                             |                                                       |  |  |  |  |  |  |  |  |  |
|                             |                                                       |  |  |  |  |  |  |  |  |  |
| У вас еще нет акка          | унта? Зарегистрируйтесь                               |  |  |  |  |  |  |  |  |  |

2. Перейдите в раздел «Покупки»

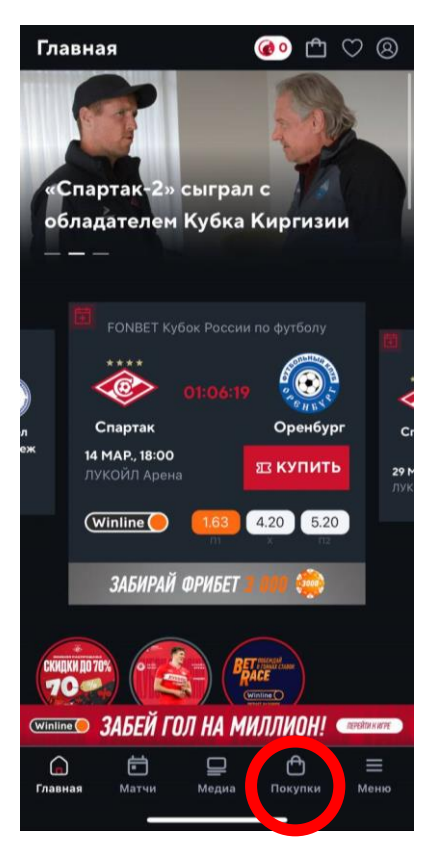

3. В разделе «Билеты» введите ваш уникальный промокод из письма в поле «Используйте промокод» и нажмите «Применить»

| Покупки                                             | 🐠 🗂 🗢 🛞                     |
|-----------------------------------------------------|-----------------------------|
| БИЛЕТЫ                                              | МАГАЗИН                     |
|                                                     |                             |
|                                                     |                             |
|                                                     |                             |
| БИЛЕТЫ АБОНЕМЕНТЫ                                   | ЭКСКУРСИОННЫЕ ТУРЫ          |
| Используйте г                                       | промокод                    |
| PROMOCODE                                           |                             |
| ПРИМЕ                                               | енить                       |
| Используйте уникальны<br>на матч по специальной цен | код и покупайте билеты<br>9 |
| <b>Оренбург</b><br>Лукойл Арен                      | ° ∫                         |
| Winline 1.63                                        | 4.20 5.20<br>x n2           |
| Wintine ЗАБЕЙ ГОЛ НА                                | МИЛЛИОН! (Перектиките)      |
| Главная Матчи Мер                                   | 2 🙆 🗮<br>иа Покупки Меню    |
|                                                     |                             |

4. Начните процесс покупки билета на ближайший матч (дата указана в письме с промокодом), нажав ка кнопку «Купить билет». Не переживайте, стоимость в итоге будет 0 рублей!

| Покупки                                                    | 🐼 🗅 🖄                       |  |  |  |  |  |  |  |  |  |
|------------------------------------------------------------|-----------------------------|--|--|--|--|--|--|--|--|--|
| БИЛЕТЫ                                                     | магазин                     |  |  |  |  |  |  |  |  |  |
| БИЛЕТЫ АБОНЕМЕНТЫ                                          | ЭКСКУРСИОННЫЕ ТУРЫ          |  |  |  |  |  |  |  |  |  |
| Используйте промокод                                       |                             |  |  |  |  |  |  |  |  |  |
|                                                            | ×                           |  |  |  |  |  |  |  |  |  |
| СМЕНИТЬ ПР                                                 | омокод                      |  |  |  |  |  |  |  |  |  |
| Используйте уникальный пром<br>на матч по специальной цене | окод и покупайте билеты     |  |  |  |  |  |  |  |  |  |
| Оренбург<br>Лукойл Арена С                                 |                             |  |  |  |  |  |  |  |  |  |
| Winline 1.63<br>п<br>СДЕЛАТЬ С                             | 4.20 5.20<br>x n2<br>CTABKY |  |  |  |  |  |  |  |  |  |
| 14 марта,<br>ІЗ купить билет                               | 18:00                       |  |  |  |  |  |  |  |  |  |
|                                                            |                             |  |  |  |  |  |  |  |  |  |
| (Winline) ЗАБЕЙ ГОЛ НА                                     | МИЛЛИОН! (ПЕРЕЯТИ К ИГРЕ    |  |  |  |  |  |  |  |  |  |
| Главная Матчи Медиа                                        | Покупки Меню                |  |  |  |  |  |  |  |  |  |
|                                                            |                             |  |  |  |  |  |  |  |  |  |

5. При выборе мест найдите трибуну С114 и нажмите «Выбрать сектор»

| БИЛЕТЫ МАГАЗИН   ЛУКОИЛ Арена Компларена   Winline 1.63 4.20 5.20                                                                                                    |  |  |  |  |  |  |  |  |  |  |  |
|----------------------------------------------------------------------------------------------------|--|--|--|--|--|--|--|--|--|--|--|
| Mykowni Apena   (Winline) 1.63 4.20 5.20                                                                                                    |  |  |  |  |  |  |  |  |  |  |  |
| (Winline) (1.63) (4.20) (5.20)                                                                                                    |  |  |  |  |  |  |  |  |  |  |  |
| Winline 1.63 4.20 5.20<br>m x nz                                                                                                    |  |  |  |  |  |  |  |  |  |  |  |
| ЗАБИРАЙ ФРИБЕТ 🛯 🗰 🌦                                                                                                    |  |  |  |  |  |  |  |  |  |  |  |
|                                                                                                    |  |  |  |  |  |  |  |  |  |  |  |
| BIDEPUTE CERTOP $-(2) - (3)$                                                                                                    |  |  |  |  |  |  |  |  |  |  |  |
| 900₽ 1800₽                                                                                                    |  |  |  |  |  |  |  |  |  |  |  |
| •                                                                                                    |  |  |  |  |  |  |  |  |  |  |  |
| VI# TPHIBHHA (JANAD) V/#                                                                                                    |  |  |  |  |  |  |  |  |  |  |  |
|                                                                                                    |  |  |  |  |  |  |  |  |  |  |  |
| Aller A A A A A A A A A A A A A A A A A A A                                                                                                    |  |  |  |  |  |  |  |  |  |  |  |
| 2211 City monet coils sure monet 4 yes                                                                                                    |  |  |  |  |  |  |  |  |  |  |  |
| 10220 D1024 B100 B100 B100 B100 B100 B100 B100 B10                                                                                                    |  |  |  |  |  |  |  |  |  |  |  |
| D228 0402                                                                                                    |  |  |  |  |  |  |  |  |  |  |  |
| 5227 DIG1 8105 5307                                                                                                    |  |  |  |  |  |  |  |  |  |  |  |
| 0228 D100 R106 R208                                                                                                    |  |  |  |  |  |  |  |  |  |  |  |
|                                                                                                    |  |  |  |  |  |  |  |  |  |  |  |
|                                                                                                    |  |  |  |  |  |  |  |  |  |  |  |
| 1 mar 1 mar 1 ma<br>1 mar 1 mar 1 mar 1 mar 1 mar 1 mar 1 mar 1 mar 1 mar 1 mar 1 mar 1 mar 1 mar 1 mar 1 mar 1 mar 1 mar 1 mar 1 mar 1 mar 1 mar 1 mar 1 mar 1 mar 1 mar 1 mar 1 mar 1 mar 1 mar 1 mar 1 mar 1 mar 1 mar 1 mar 1 mar 1 mar 1 mar 1 mar 1 mar 1 |  |  |  |  |  |  |  |  |  |  |  |
| тинатика с (восток)<br>семезника тикина                                                                                                    |  |  |  |  |  |  |  |  |  |  |  |
|                                                                                                    |  |  |  |  |  |  |  |  |  |  |  |
|                                                                                                    |  |  |  |  |  |  |  |  |  |  |  |
|                                                                                                    |  |  |  |  |  |  |  |  |  |  |  |
| Главная Матчи Медиа <b>Покупки</b> Меню                                                                                                    |  |  |  |  |  |  |  |  |  |  |  |

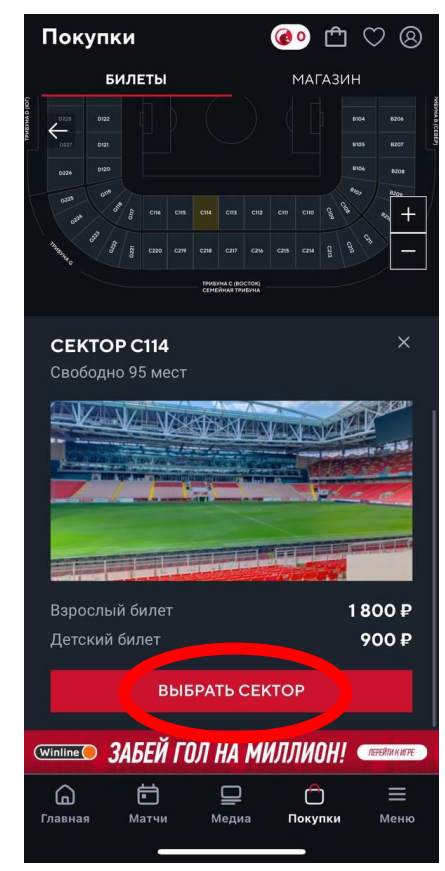

5. Выберите место в секторе и пролистните страницу для оформления билета

Выберите «взрослый» или «детский» билет в зависимости от того, на кого ранее покупали полис.

#### Проверьте правильность номера FAN ID!

6. Для оформления билета для ребенка вы можете воспользоваться одним из способов:

6.1. Укажите FAN ID ребенка и оформите билет сразу на него.

Обратите внимание, что при ошибке в номере FAN ID билет в Госуслугах будет привязан к аккаунту другого человеку и вы не сможете получить доступ к билету. **Тщательно** проверяйте указанный FAN ID перед оформлением!

6.2. Укажите свой FAN ID и передайте билет ребенку, воспользовавшись инструкцией по передаче билета ребенку на Госуслугах

| Покупки 🛛 🐼 🔿 付 😣                   |                                         |                       |         |            |             |             |            |                 |     |   |
|-------------------------------------|-----------------------------------------|-----------------------|---------|------------|-------------|-------------|------------|-----------------|-----|---|
|                                     | Б                                       | илет                  | ы       | МАГАЗИН    |             |             |            |                 |     |   |
| 13                                  |                                         |                       |         |            |             |             |            |                 |     |   |
| √13                                 |                                         |                       |         |            |             |             |            |                 |     |   |
| 13                                  |                                         |                       |         |            |             |             |            |                 |     |   |
| 13                                  |                                         |                       |         |            |             |             |            |                 |     |   |
| 13                                  |                                         |                       |         |            |             |             |            |                 |     |   |
|                                     |                                         |                       |         |            |             |             |            |                 |     |   |
|                                     | ПОЛЕ                                    |                       |         |            |             |             |            |                 |     |   |
| Ва                                  | Ваши билеты 🗸 🗸                         |                       |         |            |             |             |            |                 |     |   |
| 11 ря<br>С114                       | д, 14                                   | мес                   | то      |            |             |             | 9          | 00 <del>I</del> | , [ |   |
|                                     | FAN                                     | ID                    |         | ~          | ("          | ДЕТС        | ский       | $\mathbb{Z}$    | ~   |   |
| 1 билет:<br>900 ₽<br>Оформить заказ |                                         |                       |         |            |             |             |            |                 |     |   |
| Winline                             | Winiine ЗАБЕЙ ГОЛ НА МИЛЛИОН! Перейнике |                       |         |            |             |             |            |                 |     |   |
| Славна                              | ія                                      | <mark>е</mark><br>Мат | )<br>чи | (<br>Развл | 8<br>1ечені | 45 <b>П</b> | С<br>окупк | и               | Мен | ю |

### Как передать билет ребенку после оформления билета на сайте ФК Спартак?

Для передачи билета ребенку на сайте Госуслуги воспользуйтесь инструкцией «Как передать билет другому человеку» по <u>ссылке</u>. По всем вопросам процесса передачи билета через Госуслуги, а также работе личного кабинета и иным вопросам, связанных с работой сайта, просьба обращаться в службу поддержки Госуслуг.

После оформления билета вы увидите подтверждение о заказе на бесплатный билет:

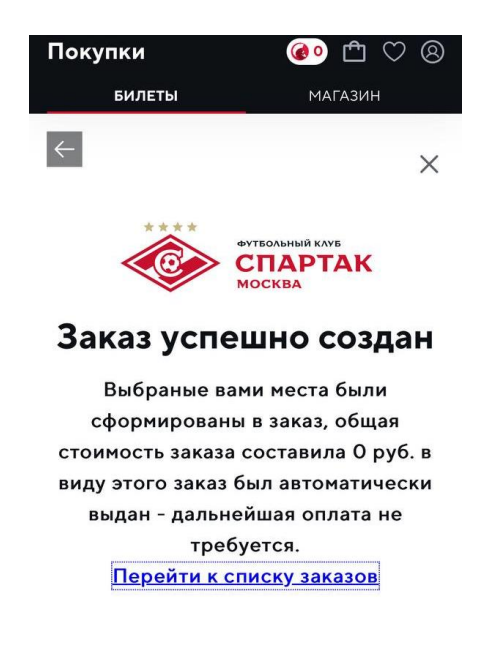

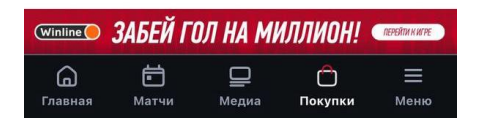

7. Обращаем внимание, что взрослые и детские билеты оформляются отдельно. При необходимости оформления второго билета повторно пройдите путь в соответствии с пунктами 1-5 Инструкции.

8. При оформлении билета с FAN ID вы также получите уведомление от Госуслуг об оформлении билета:

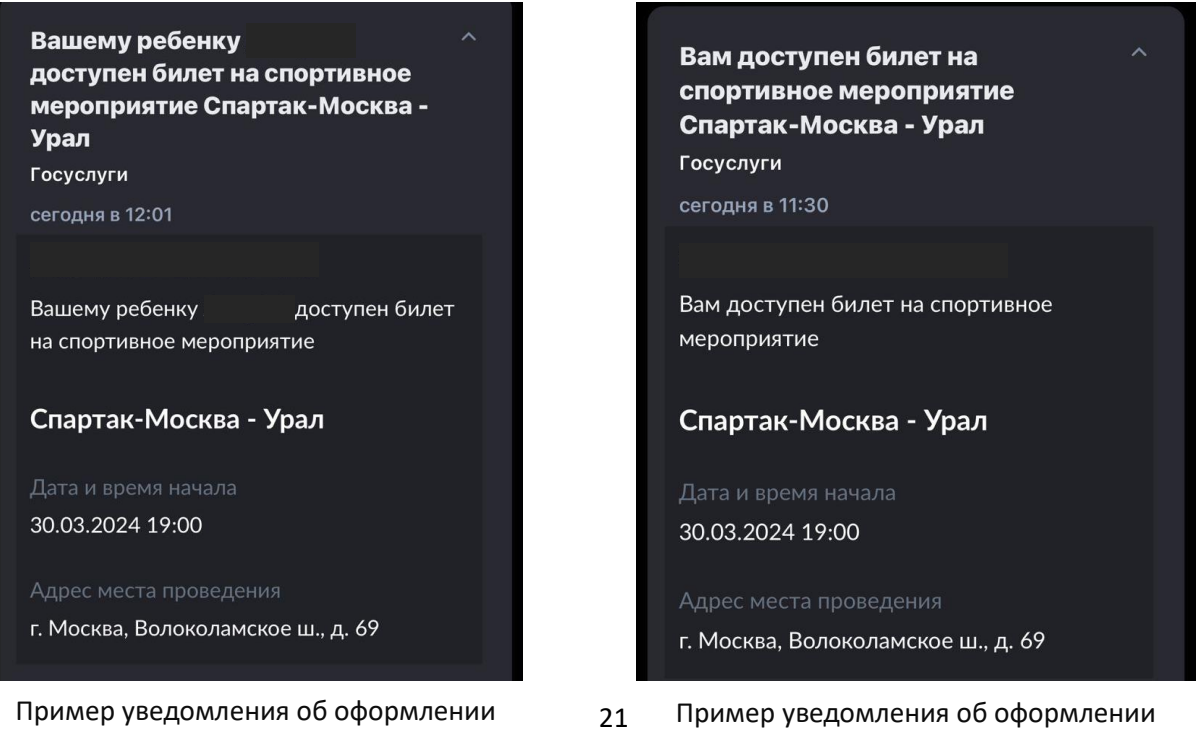

детского билета с указанием FAN ID ребенка Пример уведомления об оформлении взрослого билета или оформлении детского билета на FAN ID взрослого 9. Вы также можете скачать билет в разделе «Мои заказы» в личном кабинете в мобильном приложении или отправить его на электронную почту

| $\leftarrow$ | Мои заказы |        |           |  |
|--------------|------------|--------|-----------|--|
| 51           | илеты      | ТОВАРЫ |           |  |
| Bce ∽        | Дата с 🛱   |        | Дата по 📋 |  |
| Nº1302812    |            |        | 0.00₽     |  |
| 27.03.2024   | 11:59      |        | Оплачено  |  |
| Nº1395759    |            |        | 0.00₽     |  |
| 27.03.2024   | 11:28      |        | Оплачено  |  |

| ← Заказ №                    |                       |                        |
|------------------------------|-----------------------|------------------------|
| ФК УРАЛ                      |                       |                        |
| место<br>Сектор С114 г       | яд п место            | 14                     |
| статус заказа<br>Выдан       |                       |                        |
| категория<br><b>взрослый</b> |                       |                        |
| количество<br><b>1</b>       | цена за ед.<br>0.00 ₽ | сумма<br><b>0.00 ₽</b> |
|                              |                       |                        |
|                              |                       |                        |
|                              |                       |                        |
|                              |                       |                        |
|                              |                       |                        |
|                              |                       |                        |
|                              |                       |                        |
| <b>В</b> СКАЧАТЬ             |                       | БИЛЕТ НА ПОЧТУ         |
|                              |                       |                        |